# How to sign your article license on Wiley Author Services

ENTER FUNDER(S) AND AFFILIATION(S) MAKE OPEN ACCESS AND LICENSE CHOICES SIGN LICENSE AND GET CONFIRMATION

Log in to wileyauthors.com and go to My Articles

## STEP **Initiate License Signing** My Articles Articles missing? Filter my articles 4 articles Q Filter my articles by title, journal or DOI Action required scored & Adult University san-OO Test 2020-04 21988/1984pcEat and to the Status: In Production Look for your article, then click Manage Article. Manage article ݢ

## A Required Actions

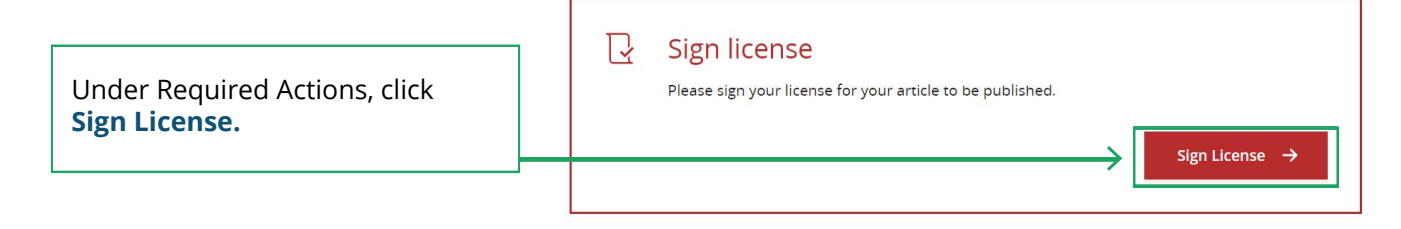

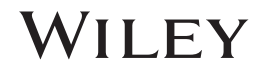

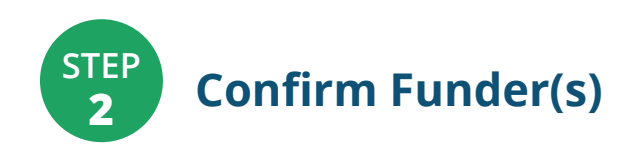

## Please specify funders for this article <sup>⑦</sup>

We could not find any funder information entered during submission. If you received funding for this article, specify your funders here. Correctly declaring your funders helps us ensure that you're compliant with any funder mandates and determines if you're eligible for OnlineOpen funding.

| [                                                                                      | + Add funder                               |                                            |  |
|----------------------------------------------------------------------------------------|--------------------------------------------|--------------------------------------------|--|
| If you have no funding, please tick<br>"I did not receive funding for<br>this article" | I did not receive funding for this article |                                            |  |
|                                                                                        | ← Back to Dashboard                        | Confirm & proceed to Grant Details $	imes$ |  |

## Please confirm your funders for this article <sup>®</sup>

Start typing to **search** for your funder and select it from the drop down below. If you provided this information during manuscript submission, you will be asked to confirm your funder(s) instead Correctly declaring your funders helps us ensure that you're compliant with any funders mandates and determines if you're eligible for OnlineOpen funding.

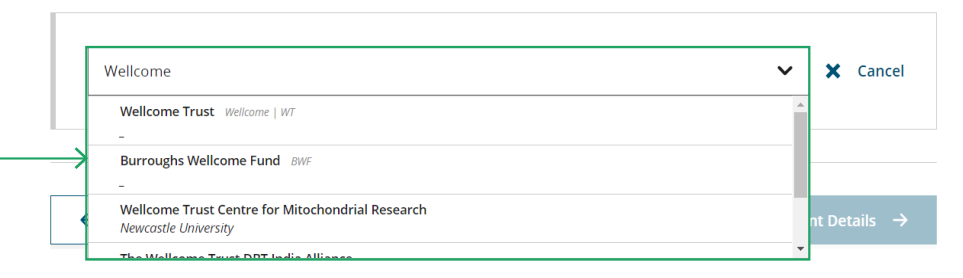

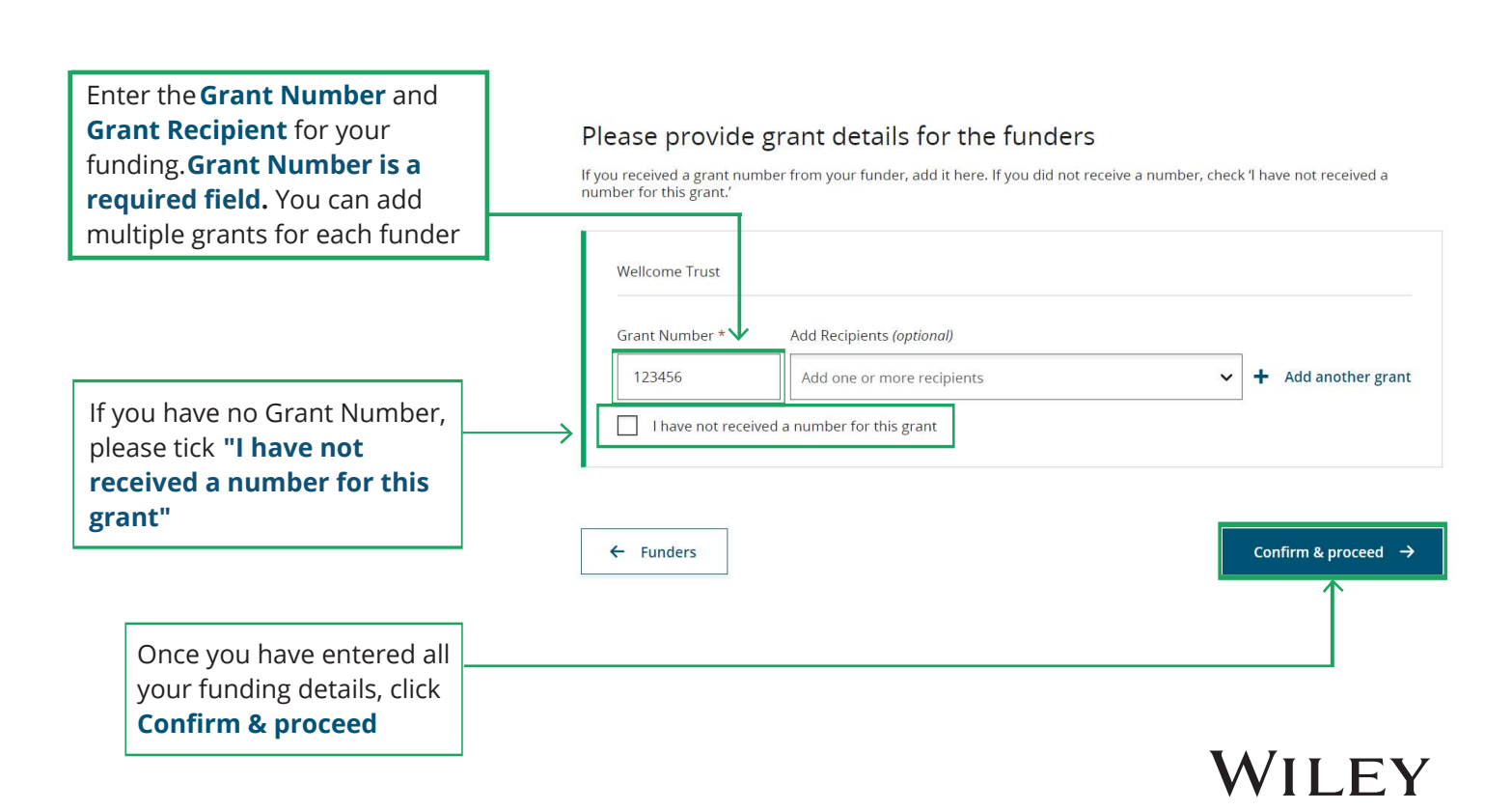

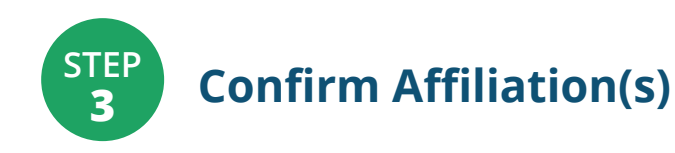

If you have no affiliations, please tick "I am not affiliated with any institution, company, or university for this article"

Start typing to search for your institution and select from the drop down list. If you provided this information during manuscript submission, you will be asked to confirm your affiliation(s) instead

## Please specify your affiliations for this article

Please add your primary affiliation with the institution where the research for this article was conducted. This helps us determine if your institution may cover your OnlineOpen Article Publication Charge and will not affect any information in the published article.

New York University Bookstores NEW YORK, NEW YORK, US

New York University Law School NEW YORK, NEW YORK, US

New York University Law Library NEW YORK, NEW YORK, US

Do not include any of your co-authors' affiliations.
When searching for your affiliation, select your institution only; do not include a department, office, or other subdivision (e.g., enter "University of Oxford" and not "University of Oxford Department of Economics").

|   | i | You may be eligible to publish open access at no additional cost:<br>Your institution may have an agreement with Wiley which covers the open access article publication<br>affiliated corresponding authors. Please take extra care to list any institutions with which you are af<br>institution may be a Wiley Open Access Account holder. This information will help to determine you<br>ensure that we present you with the correct options. For more information, see our <u>Wiley Open Acc</u> | i chai<br>filiate<br>r elig<br>ess A | ges (APCs) for<br>ed, since your<br>ibility and to<br>accounts page. |
|---|---|----------------------------------------------------------------------------------------------------|--------------------------------------|----------------------------------------------------------------------|
| ľ |   |                                                                                                    |                                      |                                                                      |
| _ | → | New York Uni                                                                                                    | Q                                    | × Cancel                                                             |
|   |   | New York University<br>NEW YORK, NEW YORK, US                                                                                                    |                                      |                                                                      |

| You can edit, add, or remove institutions                                              |                                                               |                     |
|----------------------------------------------------------------------------------------|---------------------------------------------------------------|---------------------|
|                                                                                        | Verified 🖌 ③<br>New York University<br>NEW YORK, NEW YORK, US | 🖍 Edit 🛅 Delete     |
| Once you have added all<br>of your affiliations, click<br><b>Confirm &amp; proceed</b> |                                                               | + Add affiliation   |
|                                                                                        | ← Funders & Grant Details                                     | Confirm & proceed → |

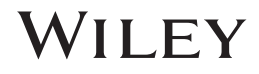

STEP 4

## Select Copyright Ownership

## Select ownership type.

This will tell us if you are authorized to sign this form or you need to obtain another signature in order to legally transfer or retain copyright

## "Contributor-owned

**work**" is the most common for those employed by universities, hospitals, etc.

Some options may require you to download, sign and upload a license

## Please specify who owns the copyright for this article

The answer to this question will tell our system whether you are authorized to sign this form yourself, or if you will be required to obtain another signature in order to legally transfer or retain copyright.

#### Contributor-owned work

This is the correct selection for most authors. It is customary in most academic and healthcare institutions for faculty to retain copyright for articles that they have authored. Please check whether different policies apply in your institution.

#### O U.S. Government work

Applies only if your work was authored as part of your official duties as a United States federal government employee; such works are in the public domain in the US.

O U.K. Government work

← Affiliations

Applies only to employees of the U.K. Government.

## Non-Governmental Organization work

Applies only if the work was carried out during the course of employment by a Non-Governmental Organization.

Other Government work Applies only to government employees outside of the U.S. and U.K.

## O Company/institution-owned work

This does not typically apply to most universities and academic institutions. Applies when an organization, often a commercial corporation, owns the copyright of a work either because there is a specific clause in the author's contract of employment that states the company/institution's ownership of its employees' intellectual property, or it has been contracted ('made for hire').

Click Confirm & proceed

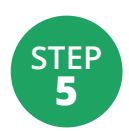

## Make Open Access Choice and Select License Type

Depending on your affiliation, your article publication charge may be eligible to be covered by your institution.

Some journals have the option to make your article open access through OnlineOpen. Click **Yes, make my article OnlineOpen** if you would like to choose this option

#### OnlineOpen (Open Access) article

- Immediately on publication, your article is freely available to read, download and share.
- You retain copyright with a Creative Commons
   license
- No embargo period for final article

#### Article publication charge (APC) GBP £1750

USD \$2600

## EUR €2150

i \*This is an optional charge which only applies if you want to publish your article as open access. Currency will be determined based on the billing address provided at payment. Prices listed do not include any discounts for which you may be eligible or applicable taxes.

Yes, make my article OnlineOpen  $\rightarrow$ 

Based on the information you provided, these are your available license options. Please make a selection below.

Subscription based article

Your article will be available to journal subscribers

Keep my article subscription-only  $\rightarrow$ 

on publication. If you change your mind, you can make your article OnlineOpen at any time from your Author Dashboard.

OR

|                                                                                                   | CC BY                           | CC BY-NC                                      | CC BY-NC-ND                                                    |
|---------------------------------------------------------------------------------------------------|---------------------------------|-----------------------------------------------|----------------------------------------------------------------|
|                                                                                                   | $\odot$                         | © () (S                                       | ©()()()()                                                      |
|                                                                                                   | Creative Commons<br>Attribution | Creative Commons<br>Attribution NonCommercial | Creative Commons<br>Attribution NonCommercial<br>NoDerivatives |
|                                                                                                   | Choose CC BY                    | Choose CC BY-NC                               | Choose CC BY-NC-ND                                             |
| Authors can:                                                                                      |                                 |                                               |                                                                |
| Generally retain copyright<br>grant a non-exclusive<br>license                                    |                                 |                                               |                                                                |
| Enter into other publishing agreements                                                            | •                               | × .                                           |                                                                |
| Archive in an institutional<br>repository, subject archive<br>or personal website                 |                                 |                                               |                                                                |
| Readers can quote and cite in research                                                            | ~                               | ~                                             | ~                                                              |
| Readers can:                                                                                      |                                 |                                               |                                                                |
| Create modified versions<br>including abridgments,<br>annotated versions,<br>excerpts and figures | ~                               | ~                                             |                                                                |
| Release modified versions<br>under terms of their<br>choosing including CC<br>license             |                                 |                                               |                                                                |
| Readers can redistribute commercially                                                             | ~                               |                                               |                                                                |
|                                                                                                   | Choose CC BY                    | Choose CC BY-NC                               | Choose CC BY-NC-ND                                             |
|                                                                                                   |                                 |                                               |                                                                |
| ← Open Access Options                                                                             | ]                               |                                               | Confirm & proceed →                                            |

If you chose to make your article open access, read through the table of license options and choose which license is right for you, then click **Confirm** 

# WILEY

>

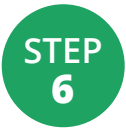

# Sign your License Online

>

|                        |                                                                                                    | 1 | Please sign the license                                                                                                    |   |
|------------------------|----------------------------------------------------------------------------------------------------|---|----------------------------------------------------------------------------------------------------|---|
| Read the               | license                                                                                                    |   | Standard copyright form                                                                                                    |   |
|                        |                                                                                                    | - | This is the standard copyright form for this journal.                                                                                                    |   |
|                        |                                                                                                    |   | COPYRIGHT TRANSFER AGREEMENT                                                                                                    | • |
|                        |                                                                                                    |   | Date: May 08, 2020                                                                                                    |   |
|                        |                                                                                                    |   | Cartificate name Rachael Lavine                                                                                                    |   |
|                        |                                                                                                    |   | Cartificate address                                                                                                    |   |
|                        |                                                                                                    |   | Menacolyt number: Selentary OO Task 2028-04 (2019)Teg(2015                                                                                                    |   |
|                        |                                                                                                    |   | Re: Menuscript antified Selecture OD Test 2028-04-2019/Trag(2016 (Ner "Cantification")                                                                                                    |   |
|                        |                                                                                                    |   | Ter publication in Journal of Adolescent & Adol (Jenney (the "Journal")                                                                                                    |   |
|                        |                                                                                                    |   | published by Wiley Periodicals, Inc. ("Wiley")                                                                                                    |   |
|                        |                                                                                                    |   | Dear Contributor(s):                                                                                                    |   |
|                        |                                                                                                    |   | Thank you for submitting your Contribution for publication. In order to expedite the editing and publishing process and enable the Owner to disseminate your<br>Contribution to the fullest extent, we need to have this Copyright Transfer Agreement executed. If the Contribution is not accepted for publication, or if the<br>Contribution is subsequently rejected, this Agreement shall be null and void.<br>Publication cannot proceed without a signed copy of this Agreement. |   |
|                        |                                                                                                    | _ | A. COPYRIGHT                                                                                                    | • |
| Tick the bo            | Tick the box to agree $\rightarrow$ I agree to the STANDARD COPYRIGHT FORM LICENSE as shown above and have obtained written permission from all other contributors to execute this Agreement on their behalf. |   |                                                                                                    |   |
|                        |                                                                                                    | _ | Contributor's Name                                                                                                    |   |
| Type your r<br>the box | name into                                                                                                    |   |                                                                                                    |   |
|                        |                                                                                                    |   | ← Open Access Options Submit                                                                                                    |   |
| Click Subm             | nit                                                                                                    | ] |                                                                                                    |   |

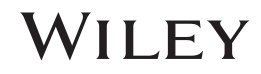

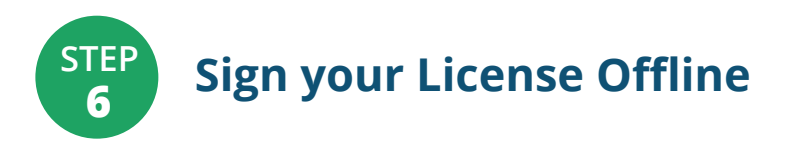

Ô

If you chose a copyright ownership during the license signing process that requires you to download, sign and upload the license, you will see this screen

## **Download** and **print** your license – information is included about why you need to sign the license offline. Have the appropriate copyright owner sign, then return here to upload it.

Please upload and submit the signed license to publish your article successfully

## 1. Download a copy of your license

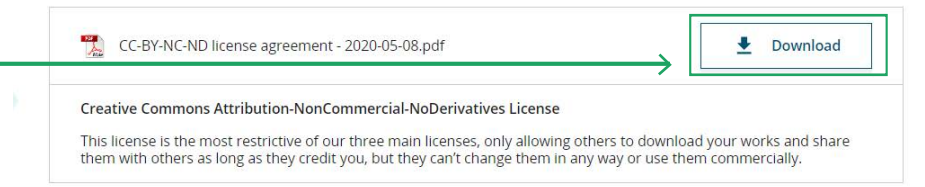

2. Take a print out of this license to get it signed by the appropriate copyright owner

## 3. Upload the signed license

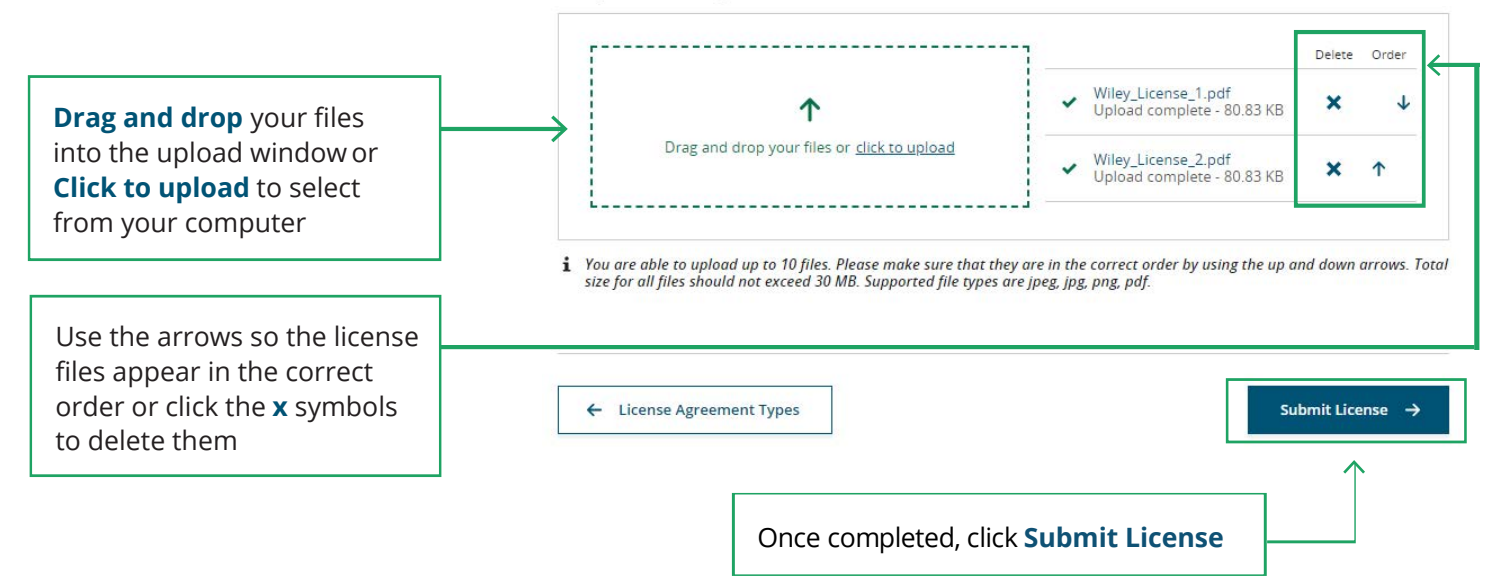

To ensure your license is approved by the Journal Production Editor, make sure:

- the license has been signed
- the correct license document(s) have been uploaded
- the license has not been annotated in any way

WILEY

| TEP<br>7 | Confirmation |                                                                     |  |  |
|----------|--------------|---------------------------------------------------------------------|--|--|
|          |              | If you signed the license online, a copy will be sent to your email |  |  |
|          | $\checkmark$ | A copy of your license is also available in My Dashboard            |  |  |
|          | $\checkmark$ | Contact us for any help at <b>wileyauthors.com/help</b>             |  |  |
|          | $\square$    | Check out what other actions are waiting for you on My Dashboard    |  |  |

Return to dashboard

## Your order and license have been successfully submitted

1. A confirmation has been sent to your email.

- 2. If you requested an invoice, you will receive it and remittance instructions in 24-48 hours.
- 3. You will be able to download the license from your dashboard in the next 30 minutes.

## Article details:

Journal of Addisource & Adult University Selements (N) Team 2020 (nr. 21008755) (godie 2010; 10:1002 (godie 20007

## WILEY